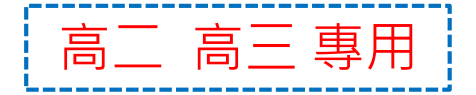

### 學生學習歷程平臺學生操作說明

### 111 學年度 第 2 學期 收訖明細確認說明

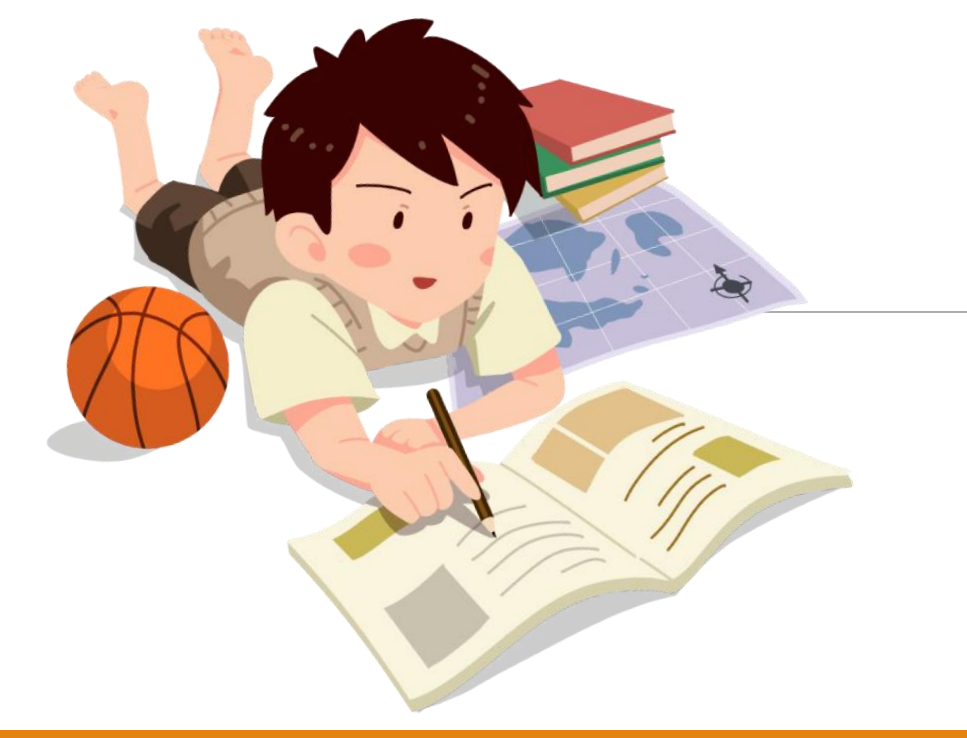

# 國立岡山高級農工職業學校 112年10月

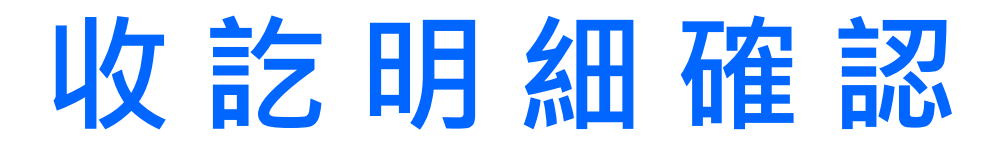

#### 112年10月02日 12:00 起~112年10月13日 23:55止

☑111-2 修課紀錄

學期成績、補考成績、重補修成績、轉學轉科成績

☑111-2 幹部紀錄

校級幹部、班級幹部、社團幹部,不包括小老師

☑111 課程學習成果

111學年度(第一學期、第二學期)勾選的項目,確認檔案連結正常。

#### ☑111 多元表現

111學年度(第一學期、第二學期)勾選的項目,確認檔案連結正常。

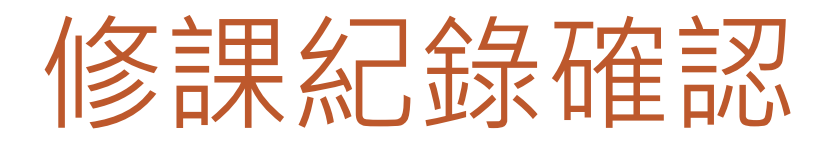

國

學生資

校內朝

收訖明

+ 下載專

由\_全校查

1. 點選收訖明細

進入收訖明細查看功能

- 2. 選取>類別>修課記錄
- 3. 選取 成績類別(例:學期成績)
- 4. 查看課程與成績
- 5. 正確則按下方確認按鈕
- 6. 錯誤使用問題回報

|            | 舉任   | 110-2 × 2                                | 收                     | 讫明細          | 查看                           |            |        |               |                 |            |                |
|------------|------|------------------------------------------|-----------------------|--------------|------------------------------|------------|--------|---------------|-----------------|------------|----------------|
| 細直看        | 類別確認 | 」<br>●修課紀録○課程<br>期限 111/03/08 08:00 ~ 11 | 學習成果()<br>11/03/18 23 | )多元表<br>3:55 | <sup>表現</sup> ()             | 校内幹部       | 經歷     |               | 手達す             |            | 2              |
|            | #    | 學期成績(13) 一 備修成績(0)<br>課程代碼               | 科目名稱                  | 開課           | <sub>資</sub> (0)<br>修課<br>學分 | 學期學<br>業成績 | 成績 及格  | が<br>補考<br>成績 | 里頭巾<br>補考<br>及格 | 是否採<br>計學分 | 質性<br>文字<br>描述 |
| <b>(</b> 4 | 1    | 110120402V 01010101                      | 國語文                   | 1            | 3                            | 70         | 及格     | -             | -               | 採計<br>學分   | -              |
|            | 2    | 110120402V 01010102                      | 英語文                   | 1            | 2                            | 76         | 及<br>格 | -             | -               | 採計<br>學分   | -              |
|            | 15   | 110120402V: 7020092                      |                       | 1            | 2                            | 64         | テレスの人  | -             |                 | 採計<br>學分   | -              |

## 課程學習成果確認

1. 點選收訖明細

進入收訖明細查看功能

- 2. 選取>類別>課程學習成果
- 3. 選取成果類別(例:學期課程學 習成果)
- 4. 查看文件檔案驗證

(綠燈代表檔案正常,<mark>紅燈</mark>代表檔案<mark>異常)</mark>

- 5. 正確則按下方確認按鈕
- 6. 錯誤使用問題回報

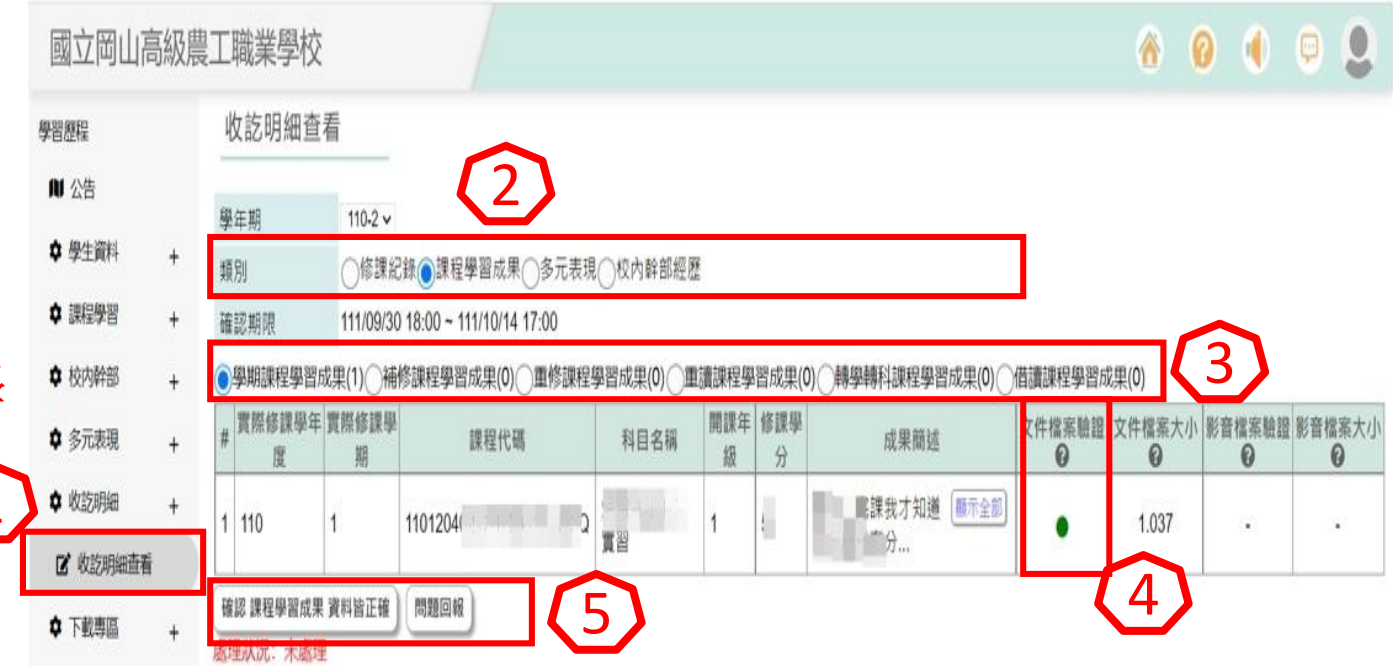

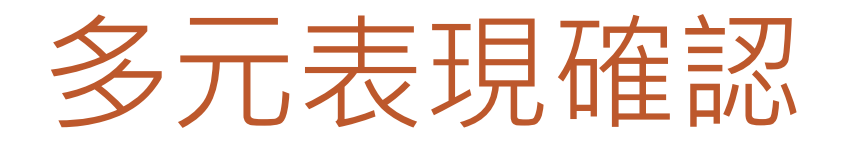

1. 點選收訖明細

進入收訖明細查看功能

- 2. 選取>類別>多元表現
- 3. 選取成果類別(例:團體活動)
- 4. 查看文件檔案驗證 (錄燈代表檔案正常, <mark>紅燈</mark>代表檔案異常)
- 5. 正確則按下方確認按鈕
- 6. 錯誤使用問題回報

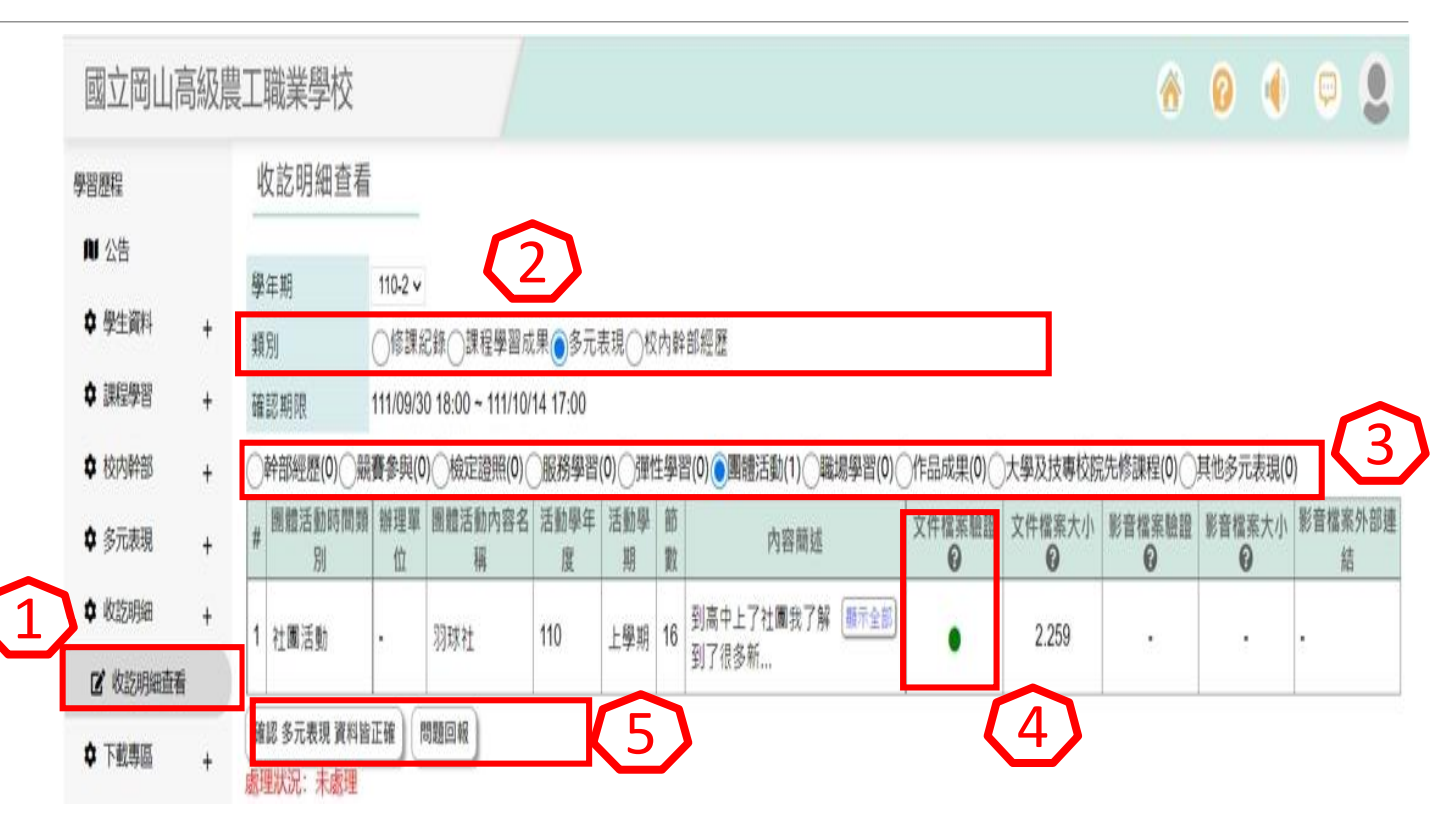

### 幹部紀錄確認

1. 點選收訖明細

進入收訖明細查看功能

- 2. 選取>類別>校內幹部經歷
- 3. 選取 成績類別(例:校內幹部)
- 4. 查看幹部經歷
- 5. 正確則按下方確認按鈕
- 6. 錯誤使用問題回報

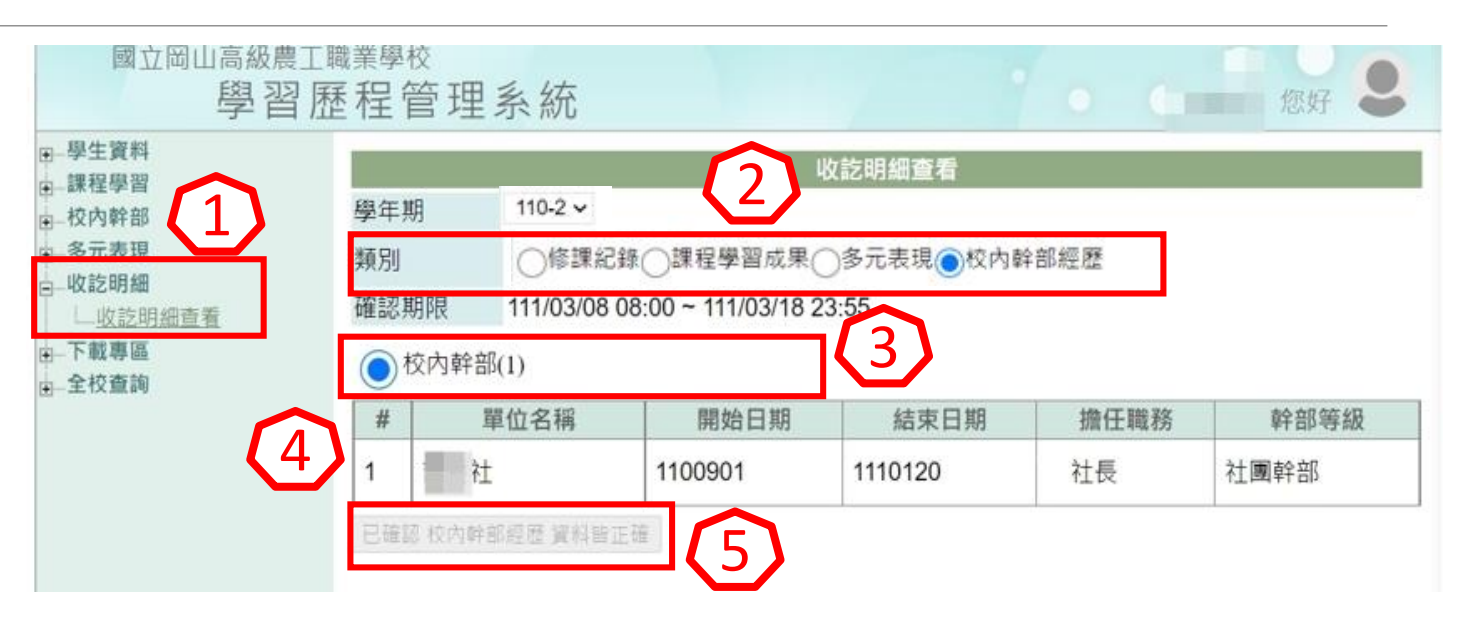

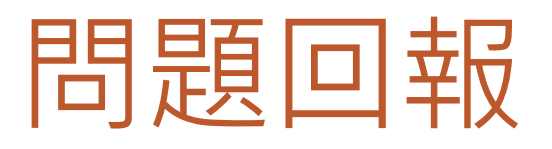

- 1. 點選問題回報
- 2. 先勾選問題狀況

「資料有多」

「資料有少」

「資料有誤」

- 3. 描述問題狀況
- 4. 點選『傳送』鈕

|                                                       |                                                                                     |                 | 收訖明錫查看  |      |              |
|-------------------------------------------------------|-------------------------------------------------------------------------------------|-----------------|---------|------|--------------|
| 學年期                                                   | 108-2 🗸                                                                             |                 |         |      |              |
| 類別                                                    | ○修課紀錄 ○課程學習成果 (                                                                     | 🔵 多元表現 💽 校内幹部經歷 |         |      |              |
| 確認期間                                                  | 限 110/07/23 00:00 ~ 110/07/27 18:00                                                 |                 |         |      |              |
| 開放修改                                                  | 改期限 110/07/23 00:00 ~ 110/07/27 18:00                                               |                 |         |      |              |
| <b>●</b> 校                                            | 内幹部(1)                                                                              |                 |         |      |              |
| #                                                     | 單位名稱                                                                                | 開始日期            | 結束日期    | 擔任職務 | <b>非常能</b> 特 |
| 1                                                     | 普通科一年甲班                                                                             | 1090225         | 1090714 | 事務股長 | 班級幹部         |
| 確認 和<br>管理状 ?<br>一 資料                                 | 交内幹部經歴 資料留正確 問題回報 (<br>月:未重理<br>料有多                                                 |                 |         |      |              |
| ●電総 名<br>重理状:<br>回資:<br>通詳細語<br>■ 資:                  | 交内幹部經歴 資料留正確 問題回報 (<br>兄:未重理<br>科有多<br>磁駅況(臣多200平)<br>科有少                           |                 |         |      |              |
| ■ ###約<br>書理状<br>算<br>語詳細聞<br>予<br>資<br>行<br>着<br>招任参 | 交内幹部經歴 資料留正確 問題回報(<br>R:未重理<br>科有多<br>継駅況(臣多200手)<br>構有少<br>優小老師・<br>3              |                 |         |      |              |
| ●確認 ●確認 ● 算行 ● 算行 ● 算行 ● 算行 ● 算行                      | 交内幹部經歴 資料留正確 問題回報<br>R:未重理<br>N有多<br>NNR(位多200字)<br>NA有少<br>優小老師・<br>3              |                 |         |      |              |
| ● 建設 有                                                | 交内幹部經歴資料留正確 問題回報<br>R:未重理<br>科有多<br>磁駅況(臣多200平)<br>場小老師・<br>3<br>料有録<br>磁駅況(臣多200平) |                 |         |      |              |